# Payer Solutions Portal Quick Start Guide

# **Initial Registration**

https://payer.medrxasp.com/530114650/registration

| Payer Assigned Biller ID (BID#) | Payer Assigned Biller ID (BID#)<br>A unique ID provided by the Payer with<br>whom you are enrolling  |
|---------------------------------|----------------------------------------------------------------------------------------------------|
| Tax ID                          | Your Tax ID (TIN) number                                                                             |
| NPI                             | National Provider Identifier (NPI) Your NPI                                                          |
| REGISTER                        | Register<br>Once you have filled out all the required<br>fields, click here to move to the next step |

Please provide the following information to create your user account for RMS Payer Solution. Non-corporate email addresses may require further validation by RMS Payer Test which may result in access being denied. Note the \* indicates a required field.

| First Name*<br>Middle Name |               |
|----------------------------|---------------|
| Title:                     |               |
| Email*<br>Confirm Email*   | All lowercase |
| Requested Username*        |               |
| fm not a rol               | iot reCAPTCHA |

A confirmation email with an activation link will be sent to the email address you entered. This email will be sent from psadmin@rmsweb.com.

You will have 24 hours to use the activation link.

If you do not use the activation link within 24 hours, you will need to start this process over.

By clicking "Confirm" I acknowledge that I am authorized by RMS Provider Test to complete this transaction

Confirm

Cancel

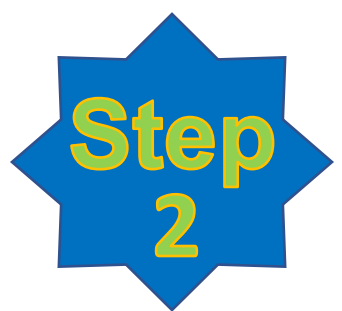

# **Activation Email**

# Once you have confirmed your account, an activation email will be sent to the email address provided

Your email was recently used to create an account with RMS. If you did not authorize this transaction, please disregard this email.

If you did authorize this transaction, click the link below within 24 hours to complete your payer User account activation

If you do not use the link within 24 hours, you will need to start the enrollment process over.

#### →<u>Activate Account</u>

Regards

**RMS Customer Support** 

If you have further questions, please email payersupport@rmsweb.com

This is an automatic email notification. Please do not respond to the sender.

#### To complete the registration process, click - "Activate Account" and follow the steps on the next screen

| Provider User Confirmation                                                                         |
|----------------------------------------------------------------------------------------------------|
| Thank you for confirming your account. You will now need to create your password for your account. |
| Username                                                                                           |
| Password                                                                                           |
| Confirm Password                                                                                   |
| SAVE                                                                                               |

#### User Confirmation

After clicking the "Activate Account" link in the email provided to you, you will then be taken to this page to set your password.

#### Login Page

After confirming your username and password, you'll be redirected to login.

Don't forget to bookmark by clicking the  $\star$  or click Ctrl + D.

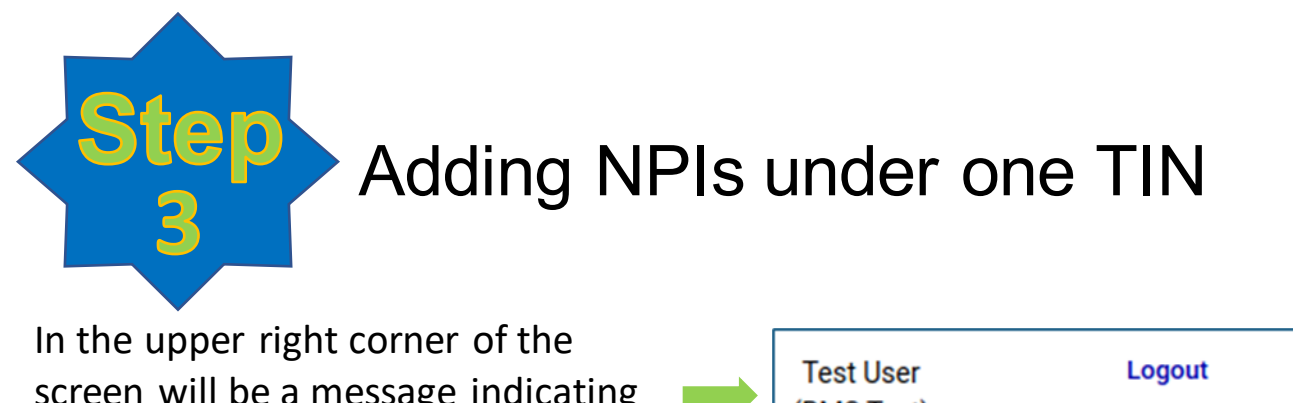

screen will be a message indicating the number of NPI(s) available to activate.

| Test User  | Logout                         |
|------------|--------------------------------|
| (RMS lest) | 1 NPI(s) available to activate |

To register the additional NPIs, click the Admin Icon on the home screen and select Payer Management.

| Payer Management |                          |            |                     |           |
|------------------|--------------------------|------------|---------------------|-----------|
| ADD              | DEACTIVATE REMOVE        |            |                     |           |
|                  | Payer                    | NPI        | Authentication Date | Active    |
|                  | JOHN TEST E2E            | 1356335574 | 12-12-2022          | ACTIVATED |
|                  | NALC HEALTH BENEFIT PLAN | 1356335574 | 05-23-2022          | ACTIVATED |
|                  |                          |            |                     |           |

Next, click the Add button and select from the available list. Click Next.

> Enter the BID# for each NPI (each NPI has its own BID#). Click Save.

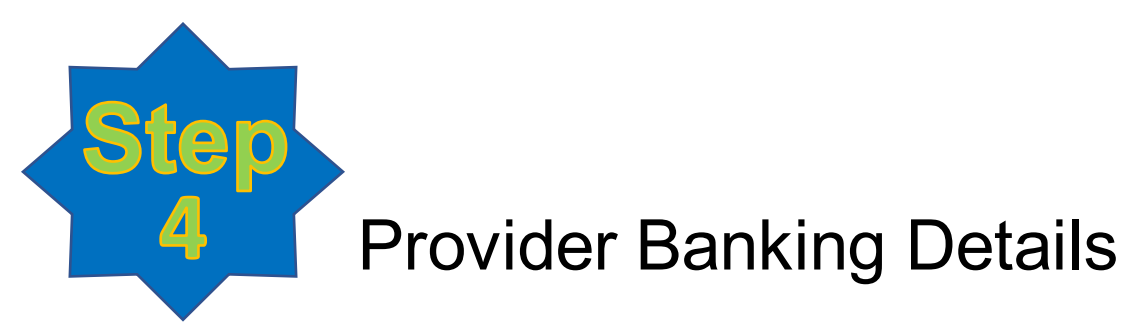

From Admin screen, go to Banking Details, then Bank Account. Click the "Add Bank Account" button. Fill in all the fields in the Add Bank Account window and click SAVE

Note: You will not see the banking details in this section once you click Save.

|                    |                                               |                                                                                               |                                                                                                    |                                                                                                    |                                                                                                    | Add Bank Account                                                                                                    |                                                                                                    |  |
|--------------------|-----------------------------------------------|-----------------------------------------------------------------------------------------------|----------------------------------------------------------------------------------------------------|----------------------------------------------------------------------------------------------------|----------------------------------------------------------------------------------------------------|----------------------------------------------------------------------------------------------------|----------------------------------------------------------------------------------------------------|--|
|                    |                                               | <b> </b>                                                                                      |                                                                                                    |                                                                                                    |                                                                                                    | Bank Name:<br>Account Type:                                                                                                    | Test<br>Checking V                                                                                                    |  |
|                    |                                               |                                                                                               |                                                                                                    |                                                                                                    |                                                                                                    | Routing Number:<br>Confirm Routing Number:                                                                                                    | 123456789<br>123456789                                                                                                    |  |
| Bank Name          | Account Type                                  | Routing #                                                                                     | Account #                                                                                                    | Nickname                                                                                                    | Name on Bank Account                                                                                                    | Confirm Bank Account                                                                                                    | 123456789                                                                                                    |  |
| remit test         | SAVINGS                                       | xxxx6789                                                                                      | xxxxxx0323                                                                                                    | remit test                                                                                                    | test bank                                                                                                    | Account Nickname:                                                                                                    | Test                                                                                                    |  |
| Bank Test Provider | CHECKING                                      | xxxxx2677                                                                                     | 201210025555                                                                                                    | New                                                                                                    |                                                                                                    | Name on Bank Account:<br>Please allow 3-5 business d<br>process to complete                                                                                                    | Test<br>ays for the ACH authorizat<br>and to start receiving                                                                                                    |  |
|                    | Bank Name<br>remit test<br>Bank Test Provider | Bank Name     Account Type       remit test     SAVINGS       Bank Test Provider     CHECKING | Bank Name     Account Type     Routing #       remit test     SAVINGS     xxxxx6789       Bank Test Provider     CHECKING     xxxxx2677 | Bank Name         Account Type         Routing #         Account #           remit test         SAVINGS         xxxxx26789         xxxxx03233           Bank Test Provider         CHECKING         xxxxx2677         xxxxx5555 | Bank Name       Account Type       Routing #       Account #       Nickname         remit test       SAVINGS       xxxxxx6789       xxxxxx0000323       remit test         Bank Test Provider       CHECKING       xxxxxx2677       xxxxxx5555       New | Bank Name         Account Type         Routing #         Account #         Nickname         Name on Bank Account           remit test         SAVINGS         xxxxxxx6789         xxxxxxx032323         remit test         test bank           Bank Test Provider         CHECKING         xxxxxxx2677         xxxxxxx5555         New | Bank Name       Account Type       Routing #       Account #       Nickname       Name on Bank Account       Bank Number:         Bank Name       Account Type       Routing #       Account #       Nickname       Name on Bank Account         remit test       SAVINGS       xxxxxx6789       xxxxxxx0323       remit test       test bank         Bank Test Provider       CHECKING       xxxxxx26777       xxxxxx5555       New       Name on Bank Account:         Please allow 3-5 business di process to complete electronic       Staving staving stavi |  |

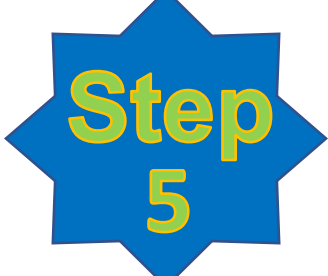

### **Banking Assignment**

Select the row that shows NALC as the Payer (the row will turn grey when selected) and click the "Edit Enrollment" button.

| Bank Account         Banking Assignment         Adding or modifying the unstain will autoritate the unstained payment is the unstained payment is the unstained pay                           | anking Details                                                      |                                                     |                       |                      |                            |                       |                           |                        |        |
|----------------------------------------------------------------------------------------------------|---------------------------------------------------------------------|-----------------------------------------------------|-----------------------|----------------------|----------------------------|-----------------------|---------------------------|------------------------|--------|
| Banking Assignment         Adding or modifying the bank information will autore the level of the update the notation will subscription to the update the notation of the update the notation of the update the update the update the notation of the update the update the | Bank Account                                                        |                                                     |                       |                      |                            |                       |                           |                        |        |
| Payer         NPI         Bank Name         Account Nickname         Account Type         Routing Number         Account Number           RMS Payer NALC Test         56565655         Banky Test         Test Test         CHECKING         xxxxxx6789         xxxxxx6789         xxxxx6789         xxxxx6789         xxxxx6789         xxxxx6789         xxxxx6789         xxxxx6789         xxxxx6789         xxxxx6789         xxxxx6789         xxxx6789         xxxx6789         xxxx6789         xxxx6789         xxx6789         xxx6789         xxx6789         xxx6789         xxx6789         xxx6789         xx6789         xx6789         xx6789         xx6789         xx6789         xx6789         xx6789         xx6789                                                                                                    | Banking Assignment<br>Adding or modifying the<br>EDIT<br>ENROLLMENT | bank information will autor<br>REMOVE<br>ENROLLMENT | natically initiate th | e electronic payment | t authorization process. A | II authorized users w | ill also receive a notifi | cation email of the up | pdate. |
| RMS Payer NALC Test 565656565 Banky Test Test Test CHECKING xxxxx6789 xxxxxx6789                                                                                                    |                                                                     | Payer                                               | NPI                   | Bank Name            | Account Nickname           | Account Type          | Routing Number            | Account Number         |        |
|                                                                                                    |                                                                     | RMS Payer NALC Test                                 | 565656565             | Banky Test           | Test Test                  | CHECKING              | ххххх6789                 | xxxxxx6789             |        |

Select the Bank Account Nickname and click Save.

It can take 3-5 days for the ACH authorization. If there's any issue, you will be notified via email.

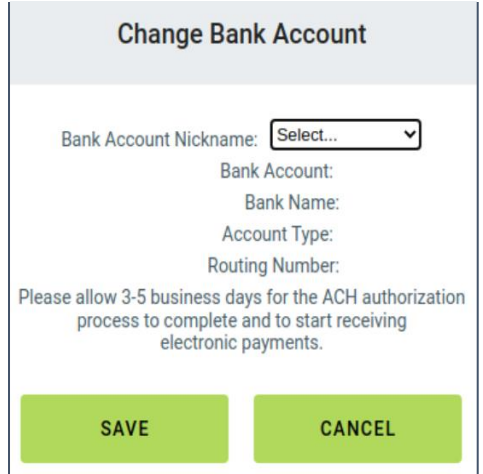